When you receive the scanners they have all been charged and will last for 3 days. They have also been set to the correct date and time of your location.

## Scanning the barcodes

- Simply point the scanner at the barcode you wish to scan click on the large button (do not click the small button as this is delete!)
- It will make a bleep noise to show that the scan has been captured.

## Downloading the data

- You will need to download the software from here
- You need to install this on a PC / laptop with windows it will not work on a mac
- Unzip the file on to your desktop in a folder. If you don't unzip first it will not work!
- Plugin the scanner to the PC with the mini USB lead. (these charge the scanners too)
- Open the folder that the 3 files are in they should look like this....

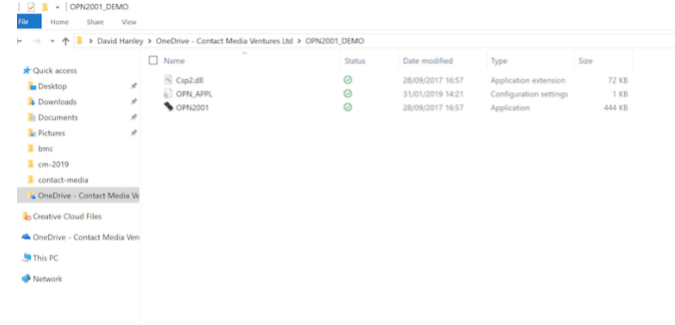

- You need to double click on the OPN2001 icon. When that opens you will see...
  - S OPN2001

.

| Source Open Close   Information   DLL Version: 2, 0, 2   Scanner   OS version:   ID: |
|--------------------------------------------------------------------------------------|
| Information<br>DLL Version: 2, 0, 2<br>Scanner<br>OS version:<br>ID:                 |
| DLL Version: 2, 0, 2<br>Scanner<br>OS version:<br>ID:                                |
| Scanner<br>OS version:<br>ID:                                                        |
| ID:                                                                                  |
|                                                                                      |
|                                                                                      |
| About                                                                                |
|                                                                                      |
|                                                                                      |
|                                                                                      |

- •
- You will notice that serial port has a com and a number, click open to the right of that so it greys out.
- Then you want to tick save to file (checkbox). Not auto.
- Now you click "Get barcodes"
- A save as window should open allowing you to save the file in the folder you created earlier.
- Thats it. Now you have a txt file with all the barcode numbers and a timestamp.
- Obviously never click delete barcodes!